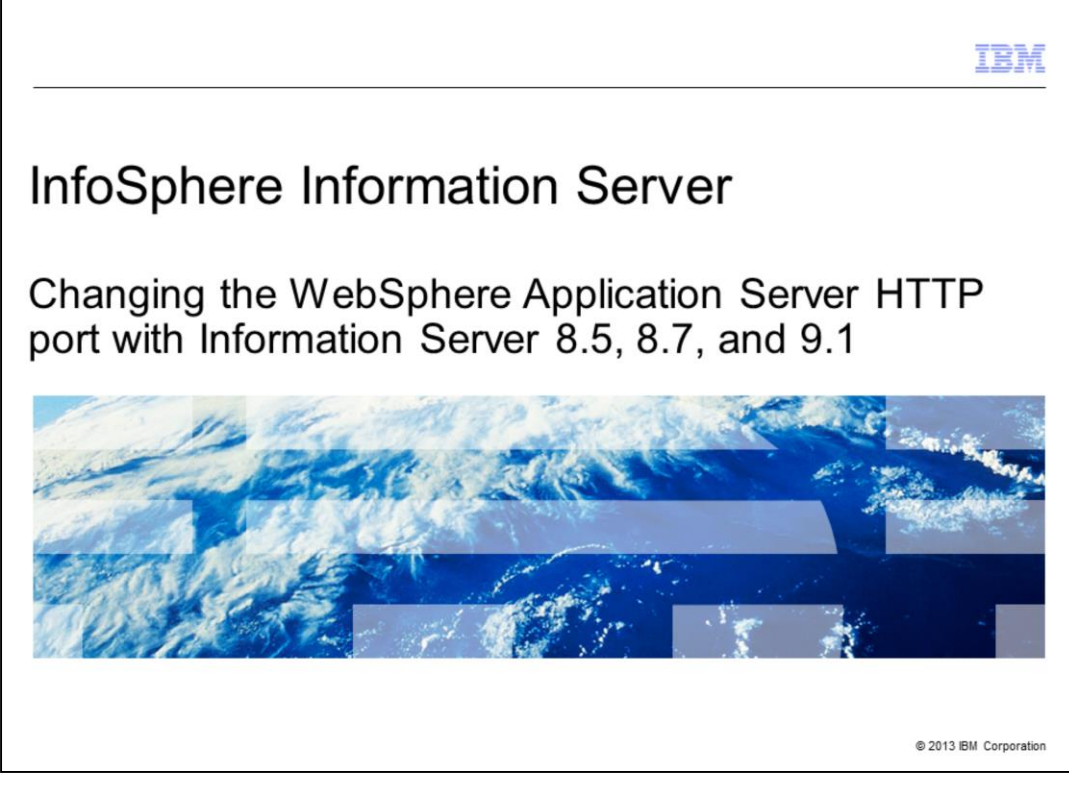

This presentation will discuss how to change the WebSphere® Application Server HTTP port on a non-clustered WebSphere installation when using Information Server version 8.5, version 8.7 and version 9.1.

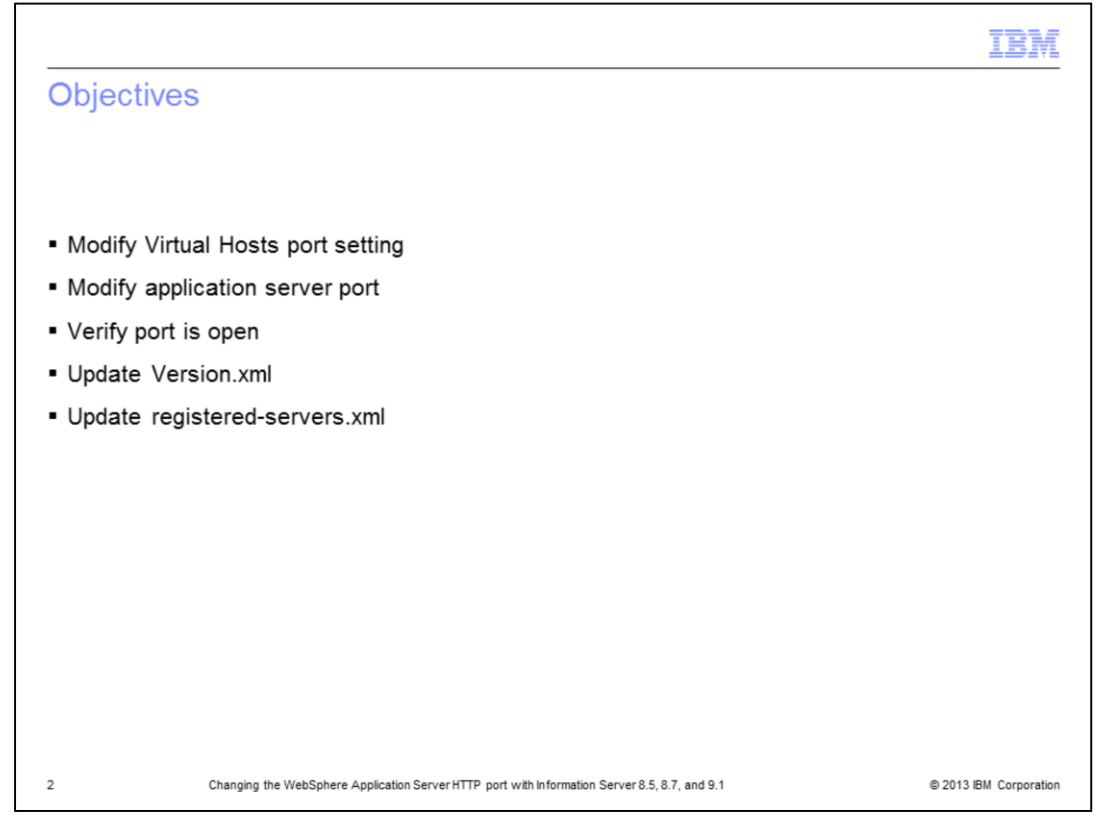

The objectives of this presentation are to discuss the various steps required to change the WebSphere ports for Information Server version 8.5, version 8.7 and version 9.1. This presentation will discuss how to modify the virtual host port settings, how to modify the application server port, how to verify the required port is open, and how to update the version.xml and registered-servers.xml files.

|                                                                                                    | <u> </u>                                                                                                    |
|----------------------------------------------------------------------------------------------------|----------------------------------------------------------------------------------------------------|
| hande Virtual Hosts                                                                                             | port value (1 of 3)                                                                                                    |
| lange virtual ricote                                                                                            |                                                                                                    |
|                                                                                                    |                                                                                                    |
|                                                                                                    |                                                                                                    |
|                                                                                                    |                                                                                                    |
|                                                                                                    |                                                                                                    |
|                                                                                                    |                                                                                                    |
| Start WebSphere Application                                                                                     | n Server administrative console                                                                                                    |
| 1 1                                                                                                    |                                                                                                    |
| lick Environment > Virtual I                                                                                    | hosts                                                                                                    |
| Click default heat                                                                                              |                                                                                                    |
| - Click default host                                                                                            |                                                                                                    |
| Welcome                                                                                                    | Virtual Hosts 7 =                                                                                                    |
| Guided Activities                                                                                               | Virtual Hosts                                                                                                    |
| E Servers                                                                                                    | Use this page to create a virtual host with a unique set of Web access ports. Such a configuration lets a                                                                     |
| Applications                                                                                                    | single host machine resemble multiple host machines. Each virtual host has a logical name and a list of one<br>or more domain name system (DNS) aliases by which it is known. |
| E Services                                                                                                    | Preferences                                                                                                    |
| Resources                                                                                                    | New Delete                                                                                                    |
| E Security                                                                                                    | B. B. + 92                                                                                                    |
| Environment                                                                                                    | C + t                                                                                                    |
| Virtual hosts                                                                                                   | Select Name O                                                                                                    |
| <ul> <li>Update global Web server plug-in<br/>configuration</li> </ul>                                          | You can administer the following resources:                                                                                                    |
| WebSphere variables                                                                                             | admin host                                                                                                    |
| <ul> <li>Shared libraries</li> <li>Replication domains</li> </ul>                                               | default host                                                                                                    |
| Naming                                                                                                    | Total                                                                                                    |
| System administration                                                                                           |                                                                                                    |
| E Users and Groups                                                                                              |                                                                                                    |
| Monitoring and Tuning                                                                                           |                                                                                                    |
| man de la compañía de la compañía de la compañía de la compañía de la compañía de la compañía de la compañía de |                                                                                                    |
| th Troubleshooting                                                                                              |                                                                                                    |
| E Service integration                                                                                           |                                                                                                    |
| Troubleshooting     Service integration     UDD1                                                                |                                                                                                    |
| E Troubleshooting                                                                                               |                                                                                                    |

The first step is to start the WebSphere administrative console. In the panel on the left side, click Environment and then Virtual hosts. Next, click default host.

| Cha                      | ngo Virtual Hast                                            | to port value (2 of 2)                                                                                                    |  |
|--------------------------|-------------------------------------------------------------|----------------------------------------------------------------------------------------------------|--|
| Una                      | nge vinual nosi                                             | is port value (2 of 5)                                                                                                    |  |
|                          |                                                             |                                                                                                    |  |
|                          |                                                             |                                                                                                    |  |
|                          |                                                             |                                                                                                    |  |
|                          |                                                             |                                                                                                    |  |
|                          |                                                             |                                                                                                    |  |
|                          |                                                             |                                                                                                    |  |
| <ul> <li>Clic</li> </ul> | k Host Aliases under                                        | Additional Properties                                                                                                    |  |
|                          |                                                             |                                                                                                    |  |
|                          | VIEWI OII LESKS                                             |                                                                                                    |  |
|                          | Welcome                                                     | Virtual Hosts 7 -                                                                                                    |  |
|                          | Guided Activities                                           | Virtual Hosts > default_host                                                                                                    |  |
|                          | E Servers                                                   | Use this page to create a virtual host with a unique set of Web access ports. Such a configuration lets a single                                                       |  |
|                          | Applications                                                | nost machine resemble multiple host machines. Each virtual host has a logical name and a list of one or<br>more domain name system (DNS) aliases by which it is known. |  |
|                          | Services                                                    | Configuration                                                                                                    |  |
|                          | Resources                                                   |                                                                                                    |  |
|                          | Security                                                    |                                                                                                    |  |
|                          | A Environment                                               | General Properties Admitional Properties                                                                                                    |  |
|                          | Virtual hosts                                               | + Name                                                                                                    |  |
|                          | Update global Web server plug-in                            | default_host                                                                                                    |  |
|                          | WebSphere variables                                         | Apply OV Barat Cappel                                                                                                    |  |
|                          | Shared libraries                                            | Appry OK Reset Cancer                                                                                                    |  |
|                          | Replication domains                                         |                                                                                                    |  |
|                          | H Naming                                                    |                                                                                                    |  |
|                          | E System administration                                     |                                                                                                    |  |
|                          | H Users and Groups                                          |                                                                                                    |  |
|                          |                                                             |                                                                                                    |  |
|                          | Monitoring and Tuning                                       |                                                                                                    |  |
|                          | Monitoring and Tuning     Troubleshooting                   |                                                                                                    |  |
|                          | Monitoring and Tuning  Troubleshooting  Service integration |                                                                                                    |  |

Under additional properties click Host Aliases.

| E Walcome                                                                                                    | Virtual Hosts                            |                                                               | 7 = |
|----------------------------------------------------------------------------------------------------|------------------------------------------|---------------------------------------------------------------|-----|
| Guided Activities                                                                                                    | Virtual Hosts > default host > Host &    | ases                                                          |     |
| E Servers                                                                                                    | Use this page to edit, create, or delete | a domain name system (DNS) alias by which the virtual host is |     |
| Applications                                                                                                    | known.                                   |                                                               |     |
| Services                                                                                                    | H Preferences                            |                                                               |     |
| E Resources                                                                                                    | New Delete                               |                                                               |     |
| Security                                                                                                    | 0 1 + 4                                  |                                                               |     |
| Environment                                                                                                    | Select Host Name 🗘                       | Port 🗘                                                        |     |
| <ul> <li>Virtual hosts</li> <li>Update global Web server plug-in<br/>configuration</li> <li>WebSphere variables</li> </ul> | You can administer the following reso    | 9080<br>  9080                                                |     |
| <ul> <li>Shared libraries</li> <li>Replication domains</li> <li>Naming</li> </ul>                                          |                                          | 9443 Configuration                                            |     |
| E System administration                                                                                                    | -                                        | 5062                                                          |     |
| Users and Groups                                                                                                    |                                          | 5063 General Properties                                       |     |
| Monitoring and Tuning                                                                                                    |                                          | + Host Name                                                   |     |
| Troubleshooting                                                                                                    |                                          | *                                                             |     |
| Service integration                                                                                                    | Total 6                                  | * Port                                                        |     |
| I UDDI                                                                                                    |                                          | 9080                                                          |     |
|                                                                                                    |                                          |                                                               |     |

Click the asterisk next to the port number you want to change. Change the port number to the new port number. Click OK and click Save at the top of the screen to save your changes.

| nange Application                                | Server po      | rt (1 of 3)                           |                                        |                         |
|--------------------------------------------------|----------------|---------------------------------------|----------------------------------------|-------------------------|
|                                                  |                |                                       |                                        |                         |
|                                                  |                |                                       |                                        |                         |
| Click Servers > Server Tv                        | pes > WebSp    | here application se                   | ervers                                 |                         |
| - Select server to chang                         | le port        |                                       |                                        |                         |
| g                                                |                |                                       |                                        |                         |
| Guided Activities                                | Application    | arvars.                               |                                        |                         |
| Servers                                          | Use this pag   | e to view a list of the application : | servers in your environment and the    | status of each of these |
| Server Types                                     | servers. You   | can also use this page to change      | the status of a specific application : | server.                 |
| WebSphere application servers                    | Preference     | 85                                    |                                        |                         |
| WebSphere MQ servers                             | +++ + <b>P</b> |                                       |                                        |                         |
| - web servers                                    | Name 🛟         | Node 🗘                                | Host Name 🗘                            | Version 🗘               |
| Applications                                     | You can adr    | minister the following resources:     |                                        |                         |
| Services                                         | server1        | ipsaix00035Node01                     | ipsaix00035.swg.usma.ibm.com           | ND 7.0.0.17             |
| Resources                                        | Total 1        |                                       |                                        |                         |
| Security                                         |                |                                       |                                        |                         |
| Environment                                      |                |                                       |                                        |                         |
| System administration                            |                |                                       |                                        |                         |
| Users and Groups                                 |                |                                       |                                        |                         |
| Monitoring and Tuning                            |                |                                       |                                        |                         |
|                                                  |                |                                       |                                        |                         |
| Troubleshooting                                  |                |                                       |                                        |                         |
| Troubleshooting     Service integration          |                |                                       |                                        |                         |
| Troubleshooting     Service integration     UDDI |                |                                       |                                        |                         |

The next step is to change the port number for the WebSphere Application Server. On the panel on the left side of the WebSphere administrative console, click Servers, Server Types, and then click WebSphere application servers. Click the server on which you want to change the port. The default Information Server server is server1.

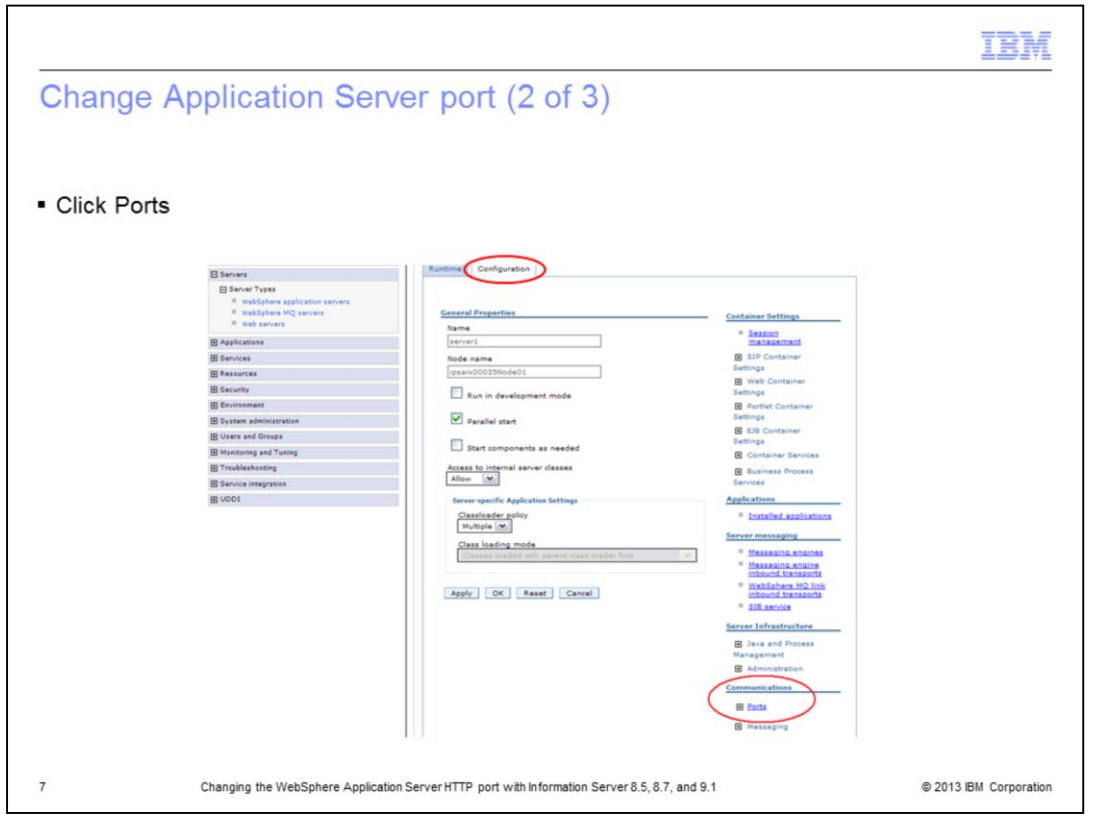

Under the configuration tab, click Ports under the Communications section on the right.

| New Delete                     |                                      |        |                                           | 0                                                          |
|--------------------------------|--------------------------------------|--------|-------------------------------------------|------------------------------------------------------------|
| 2077                           |                                      |        | 1                                         | <ul> <li>Change value of port</li> </ul>                   |
| lect Port Name 🗢               | Host O                               | Port 0 | Transport Details 🗘                       | <ul> <li>HTTP server port or HTTP transport</li> </ul>     |
| BOOTSTRAP ADDRESS              | ipsaix00035.svg.usma.ibm.com         | 2825   | No associated                             | nort                                                       |
| CSIV2 SSL MUTUALAUTH LISTENER  | ADORESS ipsaix00035.svg.usma.ibm.com | 9402   | transports<br>No associated<br>transports | • Change WC defaulthost                                    |
| CSIV2 SSL SERVERAUTH LISTENER  | ADDRESS ipsaix00035.svg.usma.ibm.com | 9403   | No associated<br>transports               | - HTTPS port                                               |
| DCS UNICAST ADDRESS            |                                      | 9353   | View associated transports                | Change                                                     |
| IPC CONNECTOR ADDRESS          | \${LOCALHOST_NAME}                   | 9633   | No associated transports                  | WC defaulthost secure                                      |
| ORB LISTENER ADDRESS           | ipsaix00035.swg.usma.ibm.com         | 9105   | No associated transports                  | we_deradichost_secure                                      |
| SAS SSL SERVERAUTH LISTENER AN | ipsaix00035.swg.usma.ibm.com         | 9401   | No associated transports                  | <ul> <li>Save changes</li> </ul>                           |
| SIB ENDPOINT ADDRESS           |                                      | 7276   | View associated<br>transports             |                                                            |
| SIB ENDPOINT SECURE ADDRESS    |                                      | 7286   | View associated<br>transports             | <ul> <li>Stop and restart WebSphere Application</li> </ul> |
| SIB MO ENDPOINT ADDRESS        | •                                    | 5558   | View associated<br>transports             | Server                                                     |
| SIB MO ENDPOINT SECURE ADDRES  | -                                    | 5578   | View associated                           |                                                            |
| SIP DEFAULTHOST                | •                                    | 5062   | View<br>trans                             | n                                                          |
| SIP DEFAULTHOST SECURE         | •                                    | 5063   | View                                      |                                                            |
| SOAP CONNECTOR ADDRESS         | ipsaix00035.swg.usma.ibm.com         | 8881   | No at trans General P                     | roperties                                                  |
| WC adminhest                   | •                                    | 9060   | View<br>trans Port Na                     | ime                                                        |
| WC adminiat secure             | •                                    | 9043   | View WC_c                                 | Jefaulthost                                                |
| WC defaulthost                 | •                                    | 9080   | View<br>trans + Host                      |                                                            |
| WC defaulthost secure          | •                                    | 9443   | View P                                    |                                                            |

To change the value of the HTTP server port or the HTTP transport port, change the WC\_defaulthost value. To change the value of the HTTPS port, change the WC\_defaulthost\_secure value. Click the port name you want to change and update the port number. Click OK and click Save at the top.

Once this is complete, stop and restart WebSphere Application Server.

|                                                                                                    | IBM                    |
|----------------------------------------------------------------------------------------------------|------------------------|
| Verify port is open                                                                                                    |                        |
|                                                                                                    |                        |
| <ul> <li>Verify port is available         <ul> <li>Telnet to port: telnet <host> <port></port></host></li> <li>On Linux®: nc -v -z <host> <port></port></host></li> <li>Check with network administrator to verify port is open</li> </ul> </li> </ul> |                        |
| 9 Changing the WebSphere Application Server HTTP port with Information Server 8.5, 8.7, and 9.1                                                                                                    | © 2013 IBM Corporation |

The next step is to verify the new port you are using is not blocked by a firewall. A quick test can be done by trying to telnet to the host and port number. If you are on Linux, you may also use the nc command to see if the port is open. This slide displays examples of the different ways to verify the port is open. If the port is blocked, your network administrator will need to open the port.

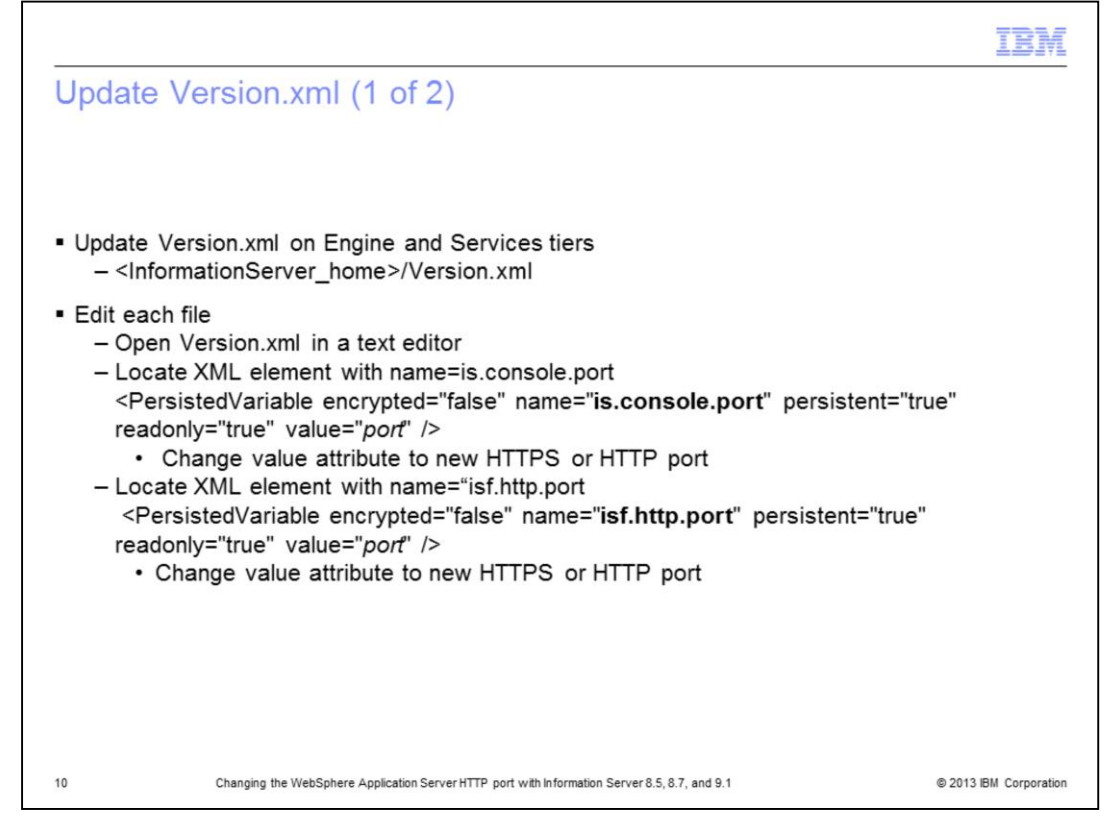

The next step is to update the port value in the Version.xml file. The Version.xml file contains installation records that are used by the installation program. Keeping these files current avoids problems with future installations. The Version.xml file must be updated on both the engine tier and the services tier. If the engine and services tier are on the same server, there is only one Version.xml file to update.

The Version.xml file is located in the Information Server installation directory. Using a text editor, open the Version.xml file. Find the xml element with name=is.console.port and change the value to the new port. Next, find the xml element with name=isf.http.port and change the value to the new port. Save the changes.

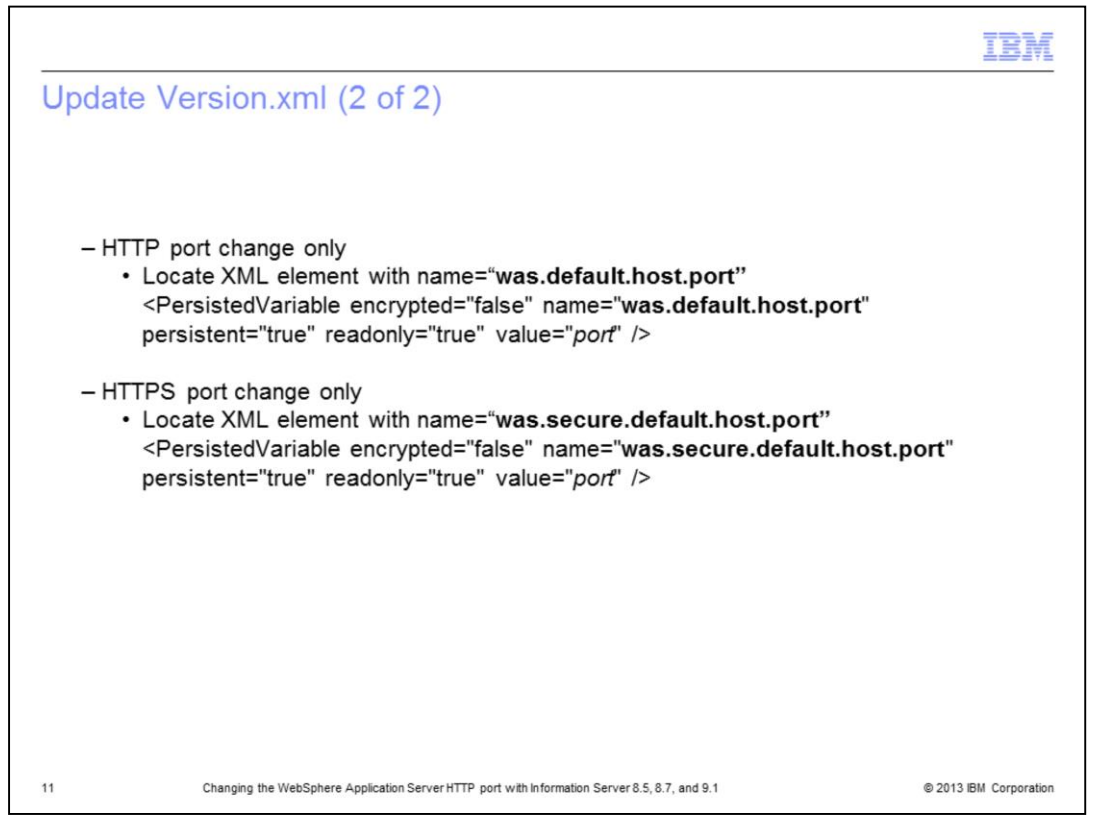

Next, if you are using HTTP and changed the WC\_defaulthost port in the WebSphere Application Server administrative console, find the xml element with name=was.default.host.port and specify the new port value. If you are using HTTPS and changed the WC\_defaulthost\_secure port in the WebSphere Application Server administrative console, find the xml element with name=was.secure.default.host.port and specify the new port value.

| Update registered-servers.xml                      | file on Services tier (1 of 2)                                            |
|----------------------------------------------------|---------------------------------------------------------------------------|
|                                                    |                                                                           |
| Operating System                                   | Installation directory                                                    |
| AIX <sup>®</sup> HP-UX Solaris                     | installdir/ASBServer/conf/                                                |
|                                                    | Note: The typical installation location is<br>/opt/IBM/InformationServer. |
| Linux                                              | instal/dir/ASBServer/conf/                                                |
|                                                    | Note: The typical installation location is<br>/opt/IBM/InformationServer. |
| Windows®                                           | installdir\ASBServer\conf\                                                |
|                                                    | Note: The typical installation location is<br>C:\IBM\InformationServer.   |
| 2 Changing the WebSphere Application Server HTTP p | ort with Information Server 8.5, 8.7, and 9.1 © 2013 IBM Corporatio       |

The next step is to modify the registered-servers.xml file on the services tier. This file is located in the locations displayed on this slide, where *installdir* is the location of the InfoSphere<sup>®</sup> Information Server installation directory.

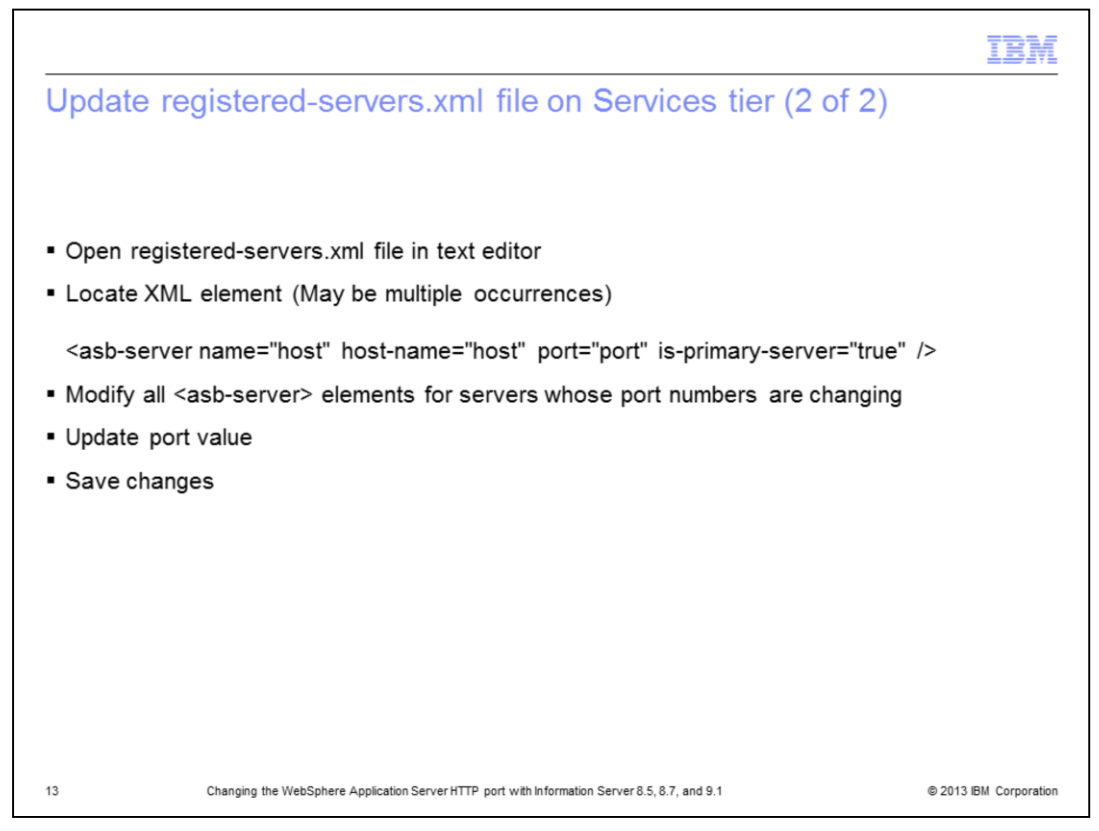

Next, using a text editor, open the registered-servers.xml file. Find the xml element, asbserver. There may be multiple asb-server elements. Modify the asb-server elements for the servers whose port numbers are changing. After changing the value to the new port, save your changes.

|     |                                  |                                                               | IBM                  |
|-----|----------------------------------|---------------------------------------------------------------|----------------------|
| Upd | ate registered-serve             | rs.xml file on Engine tier (1 of 2)                           |                      |
|     |                                  |                                                               |                      |
|     |                                  |                                                               |                      |
|     |                                  |                                                               |                      |
|     | Operating System                 | Installation directory                                        |                      |
|     | AIX HP-UX<br>Solaris             | installdir/ASBNode/eclipse/plugins/com.ibm.isf.client         |                      |
|     | Linux                            | installdir/ASBNode/eclipse/plugins/com.ibm.isf.client         |                      |
|     | Windows                          | installdir\ASBNode\eclipse\plugins\com.ibm.isf.client         | :                    |
|     |                                  |                                                               |                      |
|     |                                  |                                                               |                      |
|     |                                  |                                                               |                      |
|     |                                  |                                                               |                      |
| 14  | Changing the WebSphere Applicati | on Server HTTP port with Information Server 8.5, 8.7, and 9.1 | 2013 IBM Corporation |

Next, modify the registered-servers.xml file on each computer that hosts the engine tier. This file is located in the locations displayed on this slide, where *installdir* is the location of your InfoSphere Information Server installation directory.

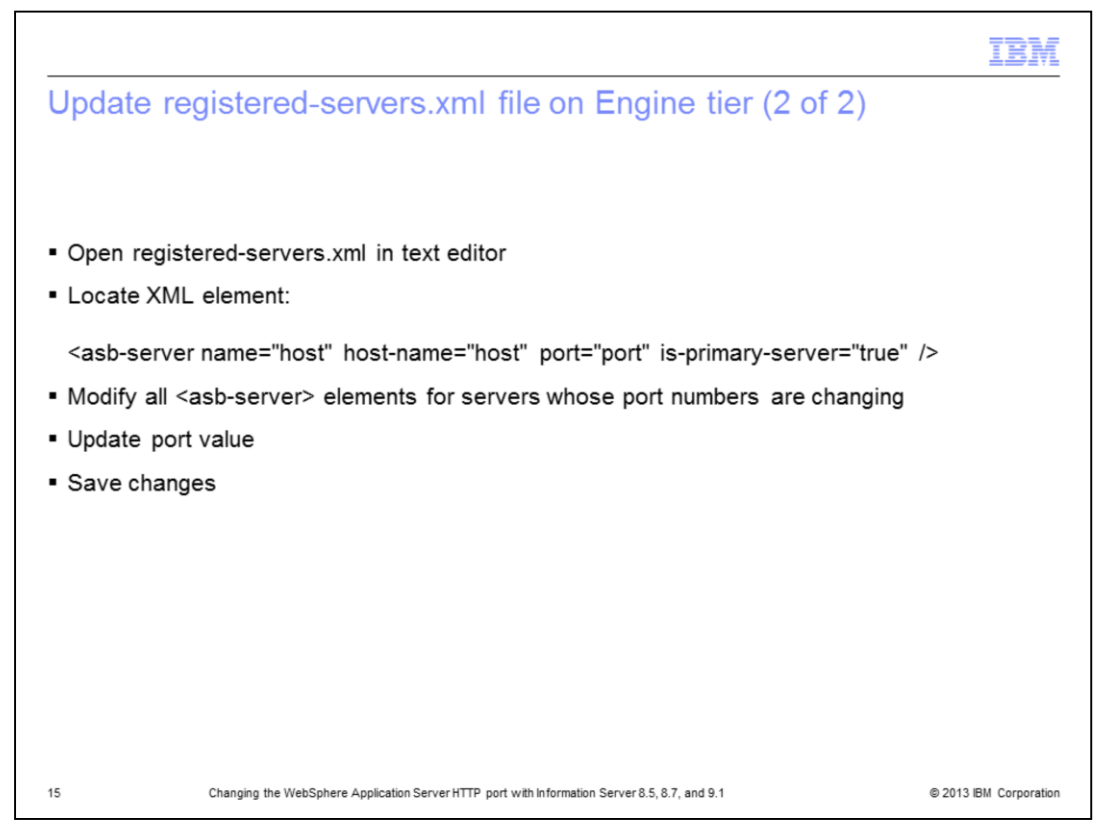

Using a text editor, open the registered-servers.xml file. Find all the asb-server xml elements for all of the servers whose port numbers are changing. Change the value to the new port and save your changes.

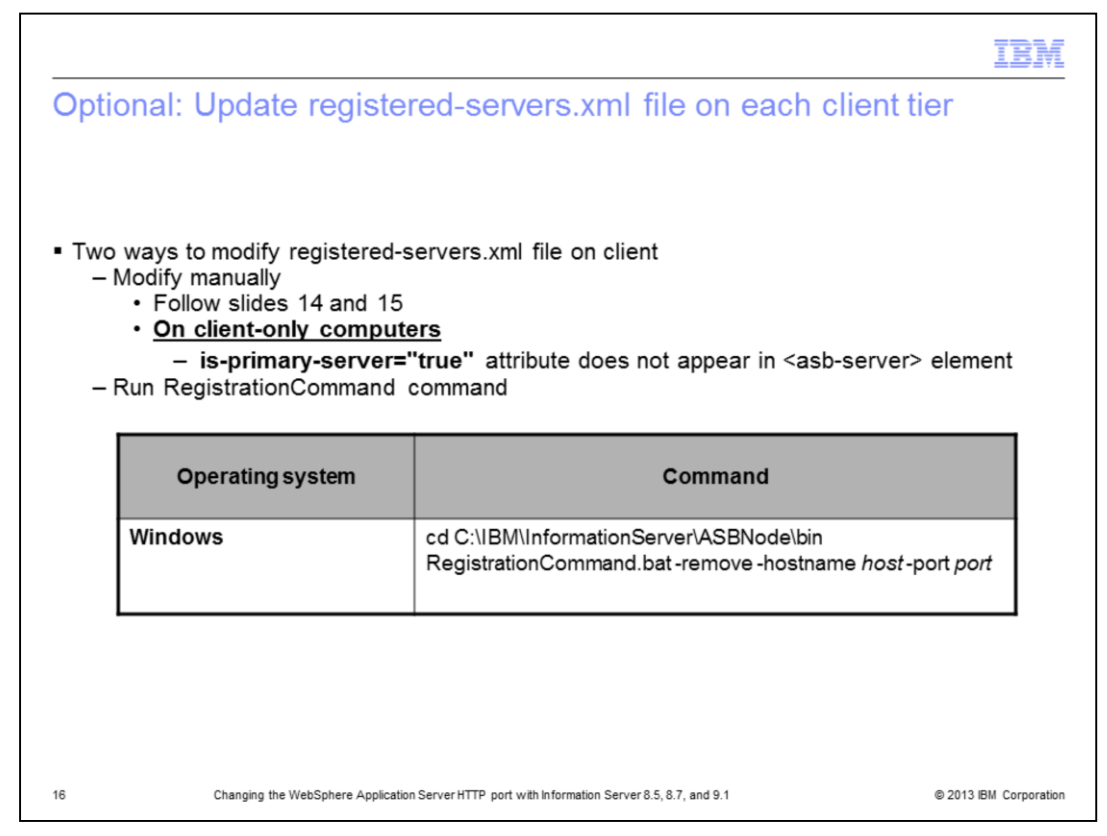

Optionally, you can choose to modify the registered-servers.xml file on each computer that hosts the client tier. The list of servers in these files is used to populate the server lists in the login pages for some client applications. You can update these files if you want to have the updated port values shown on the next login attempt. Alternatively, you can enter the new value in the login page the next time that you log in. However, the old host name and port will continue to display in the lists in some client application login pages unless you modify the registered-servers.xml file on the computer. To update the file, change the file in the same way you modified the registered-servers.xml files on the engine tier. Alternatively, you can run the Registration Command as displayed on this slide.

|                                                                                                    | IBM                                             |
|----------------------------------------------------------------------------------------------------|-------------------------------------------------|
| Trademarks, disclaimer, and copyright information                                                                                                    |                                                 |
|                                                                                                    |                                                 |
| IBM, the IBM logo, ibm.com, AIX, InfoSphere, and WebSphere are trademarks or registered trademarks of International Business Machines Co<br>registered in many jurisdictions worldwide. Other product and service names might be trademarks of IBM or other companies. A current list of<br>IBM trademarks is available on the web at " <u>Copyright and trademark information</u> " at http://www.ibm.com/legal/copytrade.shtml                                                                                                    | orp.,<br>other                                  |
| Linux is a registered trademark of Linus Torvalds in the United States, other countries, or both.                                                                                                    |                                                 |
| Windows, and the Windows logo are registered trademarks of Microsoft Corporation in the United States, other countries, or both.                                                                                                    |                                                 |
| Other company, product, or service names may be trademarks or service marks of others.                                                                                                    |                                                 |
| THE INFORMATION CONTAINED IN THIS PRESENTATION IS PROVIDED FOR INFORMATIONAL PURPOSES ONLY. WHILE EFFORTS<br>MADE TO VERIFY THE COMPLETENESS AND ACCURACY OF THE INFORMATION CONTAINED IN THIS PRESENTATION, IT IS PROVI<br>IS' WITHOUT WARRANTY OF ANY KIND, EXPRESS OR IMPLIED. IN ADDITION, THIS INFORMATION IS BASED ON IBM'S CURRENT PI<br>PLANS AND STRATEGY, WHICH ARE SUBJECT TO CHANGE BY IBM WITHOUT NOTICE. IBM SHALL NOT BE RESPONSIBLE FOR ANY<br>DAMAGES ARISING OUT OF THE USE OF, OR OTHERWISE RELATED TO, THIS PRESENTATION OR ANY OTHER DOCUMENTATION.<br>NOTHING CONTAINED IN THIS PRESENTATION IS INTENDED TO, NOR SHALL HAVE THE EFFECT OF, CREATING ANY WARRANTIES<br>REPRESENTATIONS FROM IBM (OR ITS SUPPLIERS OR LICENSORS). OR ALTERING THE TERMS AND CONDITIONS OF ANY AGREI<br>OR LICENSE GOVERNING THE USE OF IBM PRODUCTS OR SOFTWARE. | WERE<br>DED "AS<br>RODUCT<br>Y<br>S OR<br>EMENT |
| © Copyright International Business Machines Corporation 2013. All rights reserved.                                                                                                    |                                                 |
|                                                                                                    |                                                 |
|                                                                                                    |                                                 |
|                                                                                                    |                                                 |
|                                                                                                    |                                                 |
|                                                                                                    |                                                 |

17

Г

Changing the WebSphere Application Server HTTP port with Information Server 8.5, 8.7, and 9.1

© 2013 IBM Corporation